Western Oregon

Todd Hall | 503-838-8391 | wou.edu/tri

## Detailed Instructions to Submit Forms

If you need any help during this process, please call us at 1.800.342.6712.

1. Download the form for which you are requesting payment along with the W-9 Form by clicking on the link to the appropriate form.

LE-21-Safety-Quality-Enhancement-Reimbursement-Form-Fillable-1.1 Spark Forms Request-for-Support-Form-Fillable-1. ECCN-Payment-Form-FilLABLE-1 WOU-Substitute-W-9.1 A fillable PDF form will open in a new tab of your browser. MOU-Substitute-W-9.1.pdf × Solution will be possible to sign and date the bottom of each form.

3. If you're using the Chrome browser, click on the Download icon in the top right corner and select

the option, "With your changes."

| 1 / 2   - 100% +   🗄 🚸                                                                                                    | ( 🕑 🛉 🗄                                   |
|----------------------------------------------------------------------------------------------------|-------------------------------------------|
| Western Oregon                                                                                                    | With your changes<br>Without your changes |
| Vendors requesting payment for products and/or services provided to WOU or requesting payment for any other reason n<br>submit this Substitute W-9 Form prior to receiving payment. Vendors include both businesses and individuals.<br>A Federal Tax Identification Number (FEIN) or Social Security Number (SSN) must be on file for <b>All VENDORS</b> receiving pay<br><b>An IRS W-9 Form may <u>not</u> be substituted in lieu of this form.</b>                                                                                                    | nust complete and                         |
| NAME OF BUSINESS:<br>OR<br>NAME OF INDIVIDUAL:<br>Jane Doe                                                                                                    |                                           |
| In Firefox it looks like this →                                                                                                    |                                           |
| In Internet Explorer, you'll click the Save icon on the top left corner inste                                                                                                    | ead                                       |
| Image: Second system Image: Second system Image: Second system   Image: Second system Image: Second system Image: Second system   Image: Second system Image: |                                           |

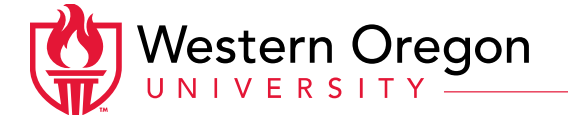

Todd Hall | 503-838-8391 | wou.edu/tri

4. Save the document onto your computer.

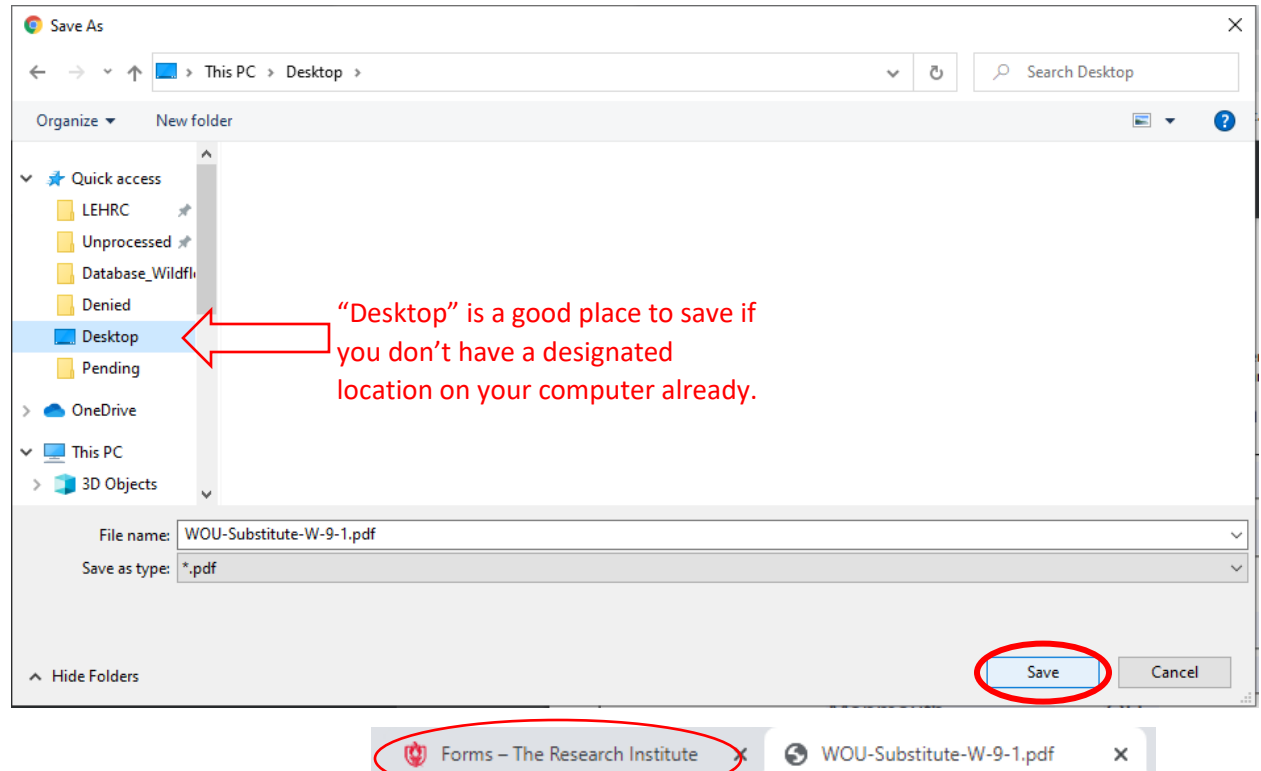

5. Back at the TRI website tab  $\rightarrow$ 

scroll down the page to the SUBMIT YOUR FORM section. Select the "Choose File" button next to

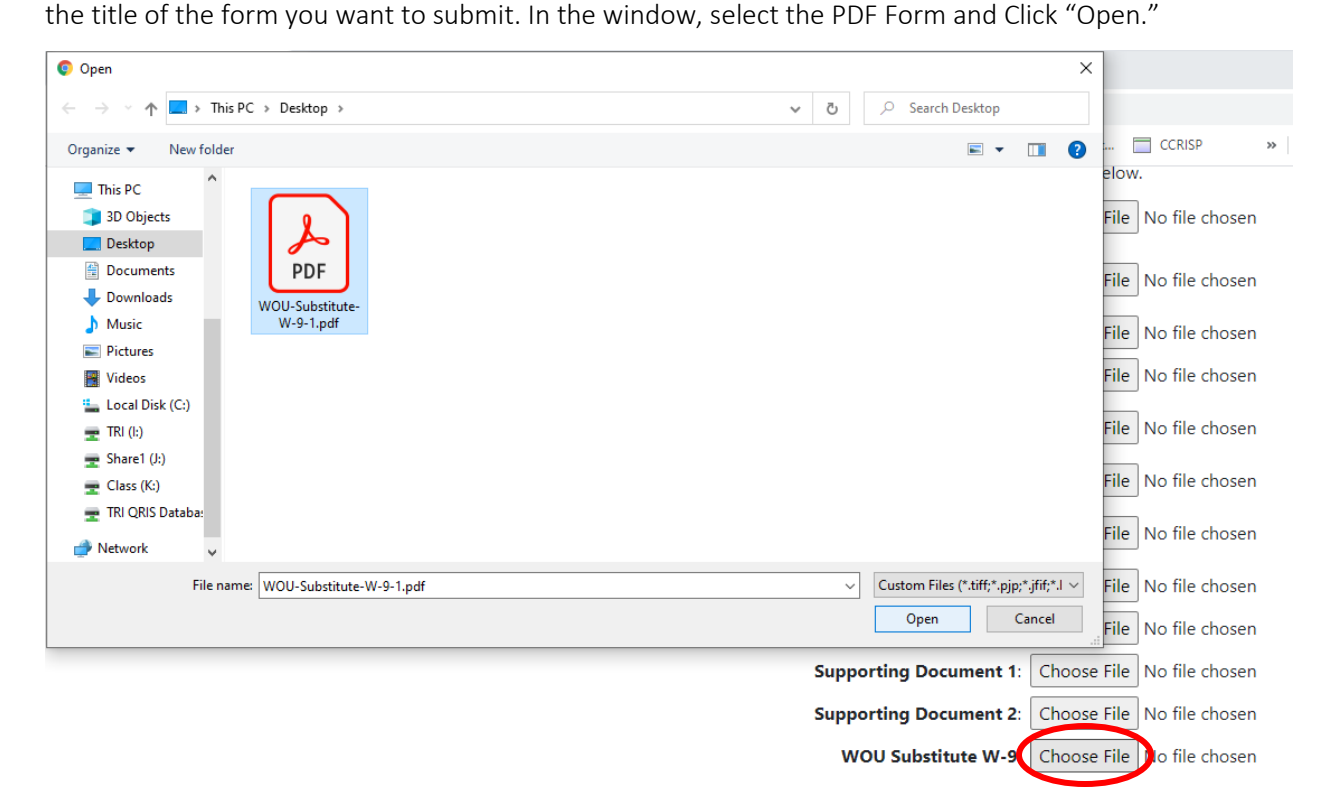

![](_page_2_Picture_0.jpeg)

Todd Hall | 503-838-8391 | wou.edu/tri

6. Once the form has been uploaded, you'll see the abbreviated form title on the right of the

"Choose File" button.

![](_page_2_Figure_5.jpeg)

- Scroll to the bottom of the page. Enter your name and last name. You'll have to enter your email address twice. Click the checkbox in the "I'm not a robot" box, wait for a green checkmark, then click the "Submit" button.
  - Submit these forms to TRI by filling out the information below, then clicking the Submit button.

![](_page_2_Figure_8.jpeg)

8. All done! You'll see the submission confirmation pictured below. You will also receive a confirmation email in your inbox.

![](_page_2_Picture_10.jpeg)

## Thank you for your submission.

We will contact you if more information is needed.